## 学認による利用方法(EBSCO host)

2021.07.29 富山大学附属図書館作成

1. 「EBSCO host」の「Institutional login」ページ

(https://search.ebscohost.com/login.aspx?authtype=shib)にアクセスしてください

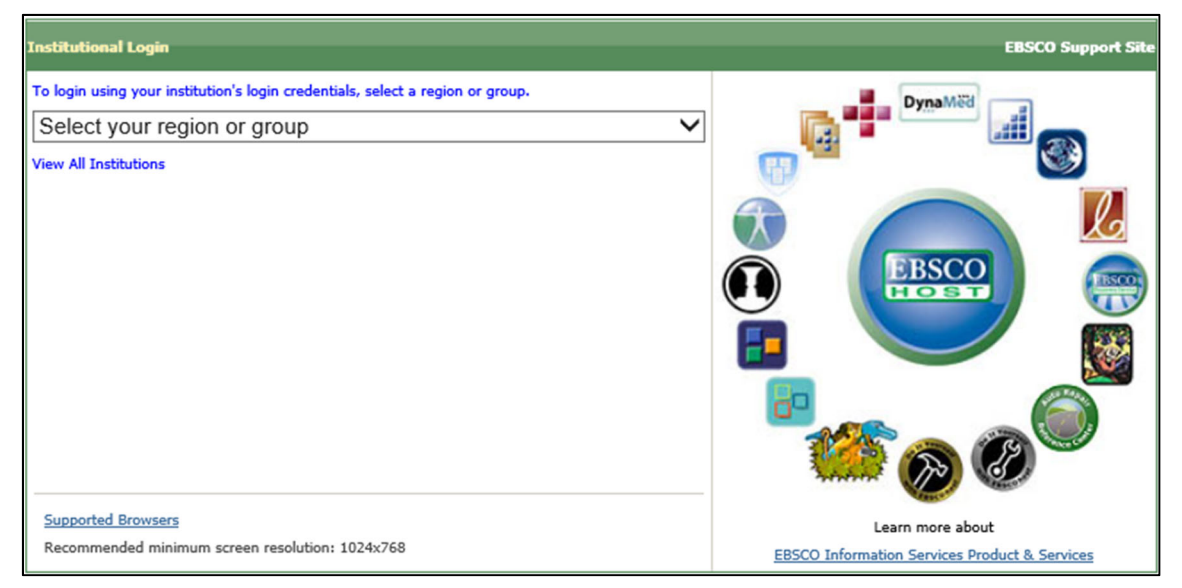

2. 「Select your region or group」から「Japanese Research and Education – GakuNin」 をクリックしてください。

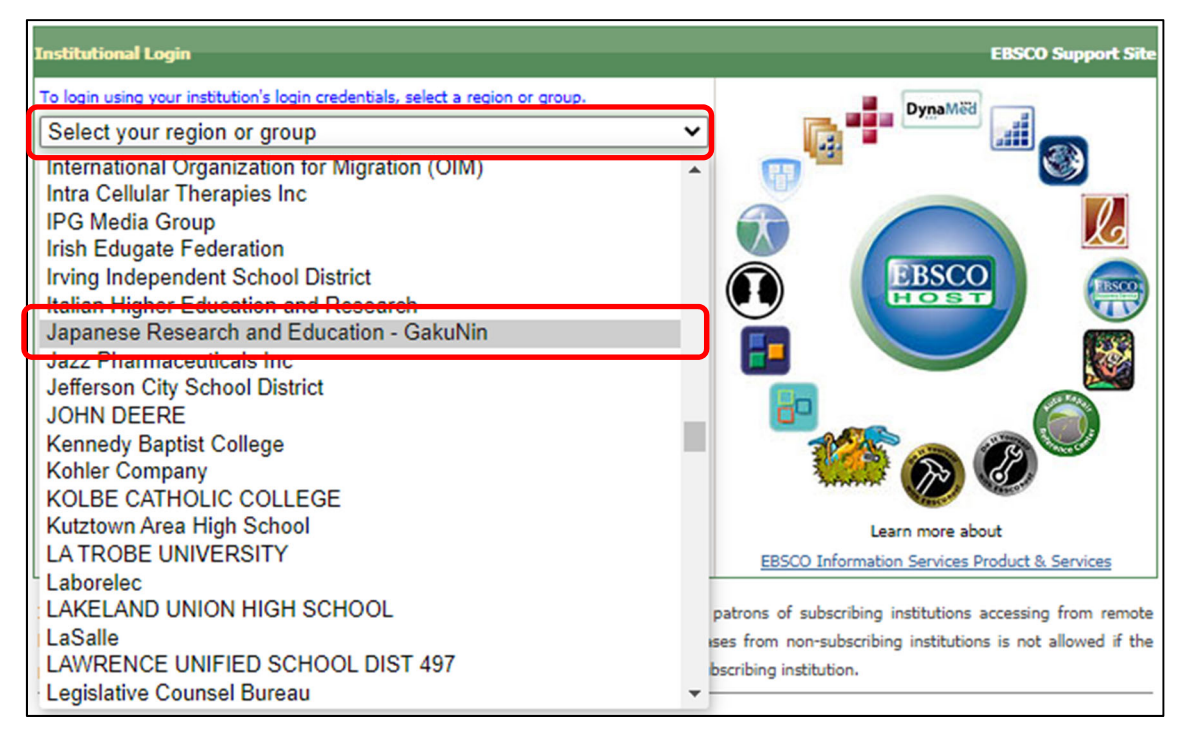

## 3. 下に表示される「University of Toyama」をクリックしてください。

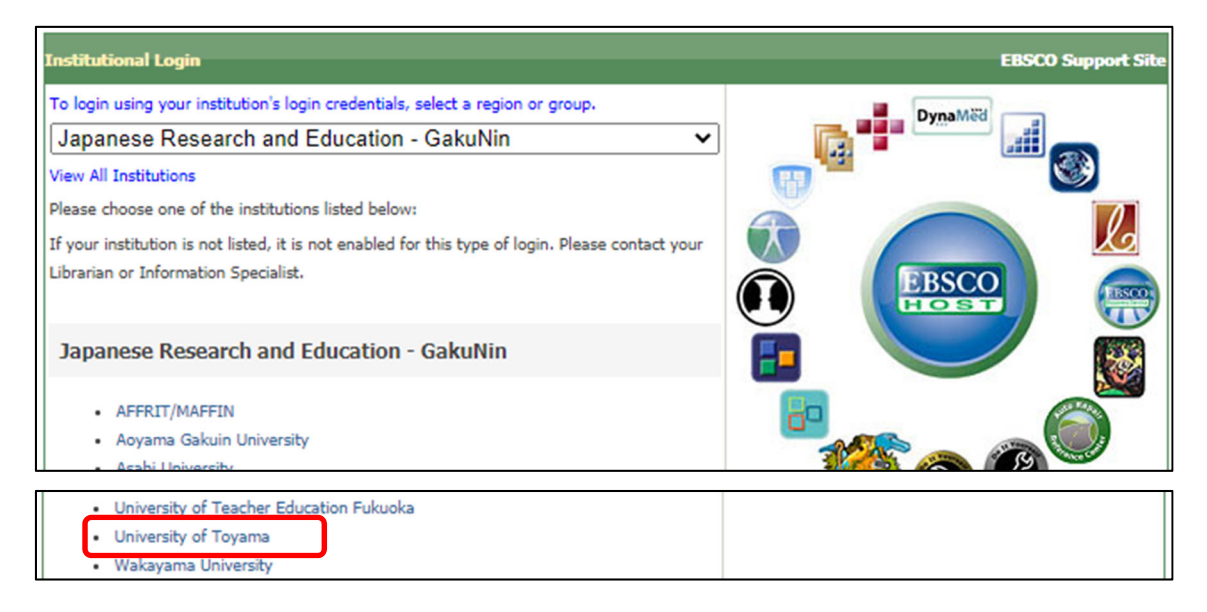

## 4. がくにん ID を入力し、ログインをクリックしてください。

| <b> </b>                                                          |     |
|-------------------------------------------------------------------|-----|
| 富山大学 SSO サービス                                                     |     |
| s1234567.ems@u-toyama.ac.jp ←メールアドレスが s1234567@ems.u-toyama.ac.jp | の場合 |
| 初期設定では電子メールなどのパスワードと同じ                                            |     |
| □ ユーザー名を記憶する                                                      |     |
| ログイン                                                              |     |

がくにん ID の覚え方

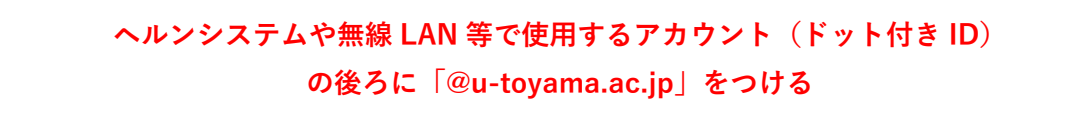